# SONY

Network Video Recorder HAW-SIBU

# Standard edition 2017-R2 Rev.C Version-up Installation Manual

Network Video Recorder HAW-SIBU November 20, 2019 Revision 1.2.0

### CONTENTS

| 1. Overview                                                     |
|-----------------------------------------------------------------|
| 1.1. About This Document                                        |
| 2. 準備                                                           |
| 2.1. インストーラーのダウンロード4                                            |
| 2.2. ライセンスのバージョンアップ4                                            |
| <b>2.3</b> . データのバックアップ4                                        |
| 2.4. 関連マニュアルと技術ドキュメント5                                          |
| 3. バージョンアップ手順6                                                  |
| 3.1. HAW-Standard 2017-R2 Rev.C server components update のインストー |
| ル                                                               |
| 3.2. Intel HD Graphics Bay Trail driver のインストール12               |
| 3.3. Sony – Network VMS Standard 2016 R3 のアンインストール15            |
| 3.4. Sony – Network VMS Standard 2017 R2 のインストール17              |
| 3.5. バージョンアップインストーラーファイルの削除24                                   |
| 4. Internet Explorer 11 のインストール                                 |
| 4.1. Windows Update によって IE11 をインストールする                         |
| 4.2. オフラインインストーラーによって IE11 をインストールする25                          |
| 5. Windows Update の適用 26                                        |
| <ol> <li>カメラライセンスのアクティベーション</li></ol>                           |
| Revision History                                                |

## **1.** Overview

#### **1.1. About This Document**

本書はNetwork Video Recorder Standard Edition (HAW-SIBU) ソフトウェアバージョン2016-R3 からNetwork Video Recorder Standard Edition (HAW-SIBU) ソフトウェアバージョン2017-R2 Rev.Cへのバージョンアップ方法について記載しています。

ソフトウェアバージョン2016-R3とソフトウェアバージョン2017-R2 Rev.Cの組み合わせではないバ ージョンアップを本書に従って実施された場合につきましては動作保証の対象外となりますので、 ご注意ください。

2. 準備

### 2.1.インストーラーのダウンロード

以下のインストーラーファイルを https://www.sony.net/Products/CameraSystem/NVMS /software/index.html#HAW-S よりダウンロードし、USBメモリーに保存してください。

- NVR Standard HAW-S 2017-R2 Rev.C Server components (ファイル名: NVR\_Standard\_HAW-S\_2017-R2\_Rev-C\_Server-components-update.zip)
- Intel HD Graphics Bay Trail driver
   (ファイル名: Intel-HD-Graphics-BayTrail-driver\_Version-10.18.10.4885.zip)
- NVMS Standard Edition 2017 R2 (ファイル名: NetworkVMS\_Standard\_Edition\_Products\_2017\_R2\_11.2a\_NVR\_System\_Installer.zip)

以下のインストーラーファイルを https://www.sony.net/Products/CameraSystem/NVMS /technical\_doc/exe/NVMSTG010/TS0003.zip よりダウンロードし、USBメモリーに保存し てください。

 NVMS Standard Edition 2017-R2 MaxQueueLength Setting (ファイル名: TS0003.zip)

#### 2.2.ライセンスのバージョンアップ

アプリケーションをバージョンアップする場合は、バージョンアップ済みの新しいソフトウェアラ イセンスコード (SLC) および新しいライセンスファイル (\*.lic)の発行があらかじめ必要になりま す。詳しくは販売代理店にお問い合わせください。

#### 2.3.データのバックアップ

現状復旧できるよう、バージョンアップ実施前にデータのバックアップを行ってください。 テータのバックアップ方法は『NVMS Standard Edition Maintenance Guide (Rev.1.3.1 or later)』をご覧ください。

#### 2.4. 関連マニュアルと技術ドキュメント

関連マニュアルおよび技術ドキュメントは下記のURLよりダウンロードできます。

- > https://www.sony.net/Products/CameraSystem/NVMS/manual/index.html#HAW-S
  - NVR Standard HAW-S 2017-R2 Rev.C Clean Installation Manual
- > https://www.sony.net/Products/CameraSystem/NVMS/technical\_doc/index.html#HAW-S
  - NVR Standard HAW-S Maintenance guide (Rev.1.3.1 or later)
  - · NVMS Benefits of connecting your Network VMS system to the Internet

## 3. バージョンアップ手順

#### 3.1. HAW-Standard 2017-R2 Rev.C server components updateの インストール

- 1. HAW-SIBU 2017-R2を起動する。
- 2. 管理者権限を有するユーザーにてWindowsヘログオンする。
- 3. [Start] > [Control Panel] > [System and Security] > [Administrative Tools] より [Services]をクリックする。
- 4. 以下のサービスを停止する。
  - Sony Network VMS Event Server
  - Sony Image Import Service
  - · Sony Image Server
  - Sony Log Check Service
  - · Sony Mobile Service
  - Sony Notification Server
  - Sony Recording Server
  - Sony Service Control
- 5. NVR\_Standard\_HAW-S\_2017-R2\_Rev-C\_Server-components-update.zipの中に収録 されているファイル

NVR\_Standard\_HAW-S\_2017-R2\_Rev-C\_Server-components-update.exeをデスクト ップにコピーする。

- 6. NVR\_Standard\_HAW-S\_2017-R2\_Rev-C\_Server-components-update.exeをダブルク リックする。
- 7. [Yes]をクリックする。

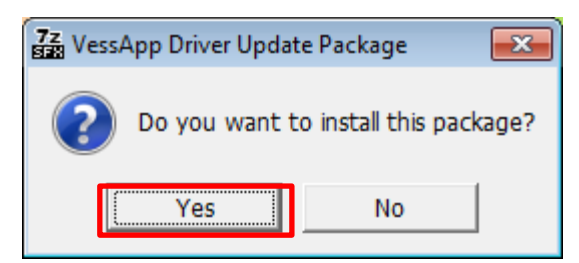

8. [Yes]をクリックする。

| Setup | 23                                                                                                    |
|-------|----------------------------------------------------------------------------------------------------|
| ?     | <ol> <li>Please stop RAID disk I/O during update process.</li> <li>System may reboot several times during update process.</li> <li>Do you want to continue?</li> </ol> |
|       | Yes <u>N</u> o                                                                                                    |

9. [Next]をクリックする。

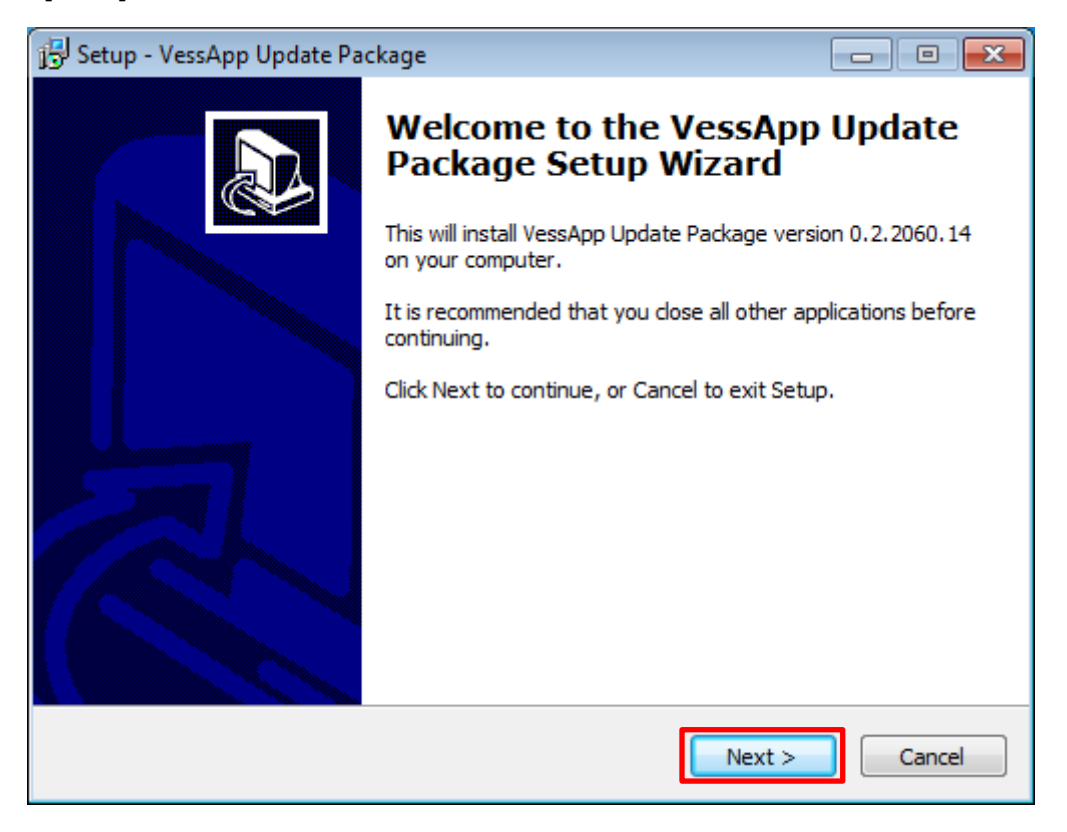

10. [Install]をクリックする。

| 📴 Setup - VessApp Update Package                                                                       |        |
|----------------------------------------------------------------------------------------------------|--------|
| Ready to Install<br>Setup is now ready to begin installing VessApp Update Package on your<br>computer. |        |
| Click Install to continue with the installation.                                                       |        |
|                                                                                                    |        |
| < <u>B</u> ack Install                                                                                 | Cancel |

11. [Next]をクリックする。

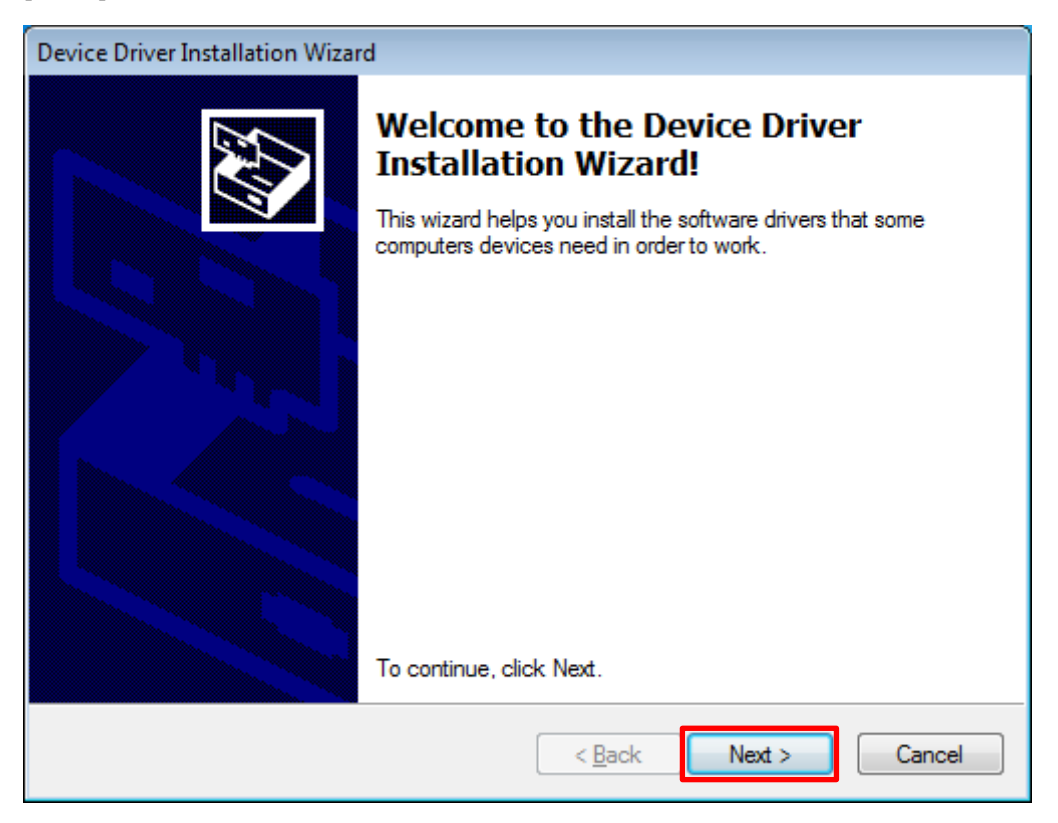

12. [Install]をクリックする。

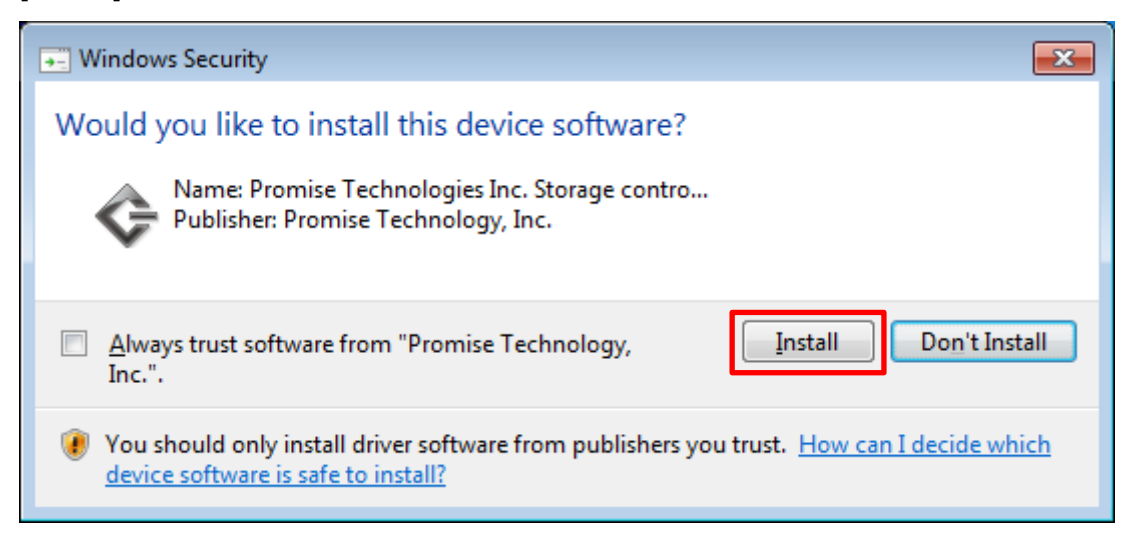

13. [Install]をクリックする。

| 💓 Windows Security                                                                                                    |
|----------------------------------------------------------------------------------------------------|
| Would you like to install this device software?                                                                               |
| Name: Promise Technologies Inc. Storage contro<br>Publisher: Promise Technology, Inc.                                         |
| <u>A</u> lways trust software from "Promise Technology, Inc.".                                                                |
| You should only install driver software from publishers you trust. How can I decide which device software is safe to install? |

14. [Install]をクリックする。

| Windows Security                                                                                                    | x |
|----------------------------------------------------------------------------------------------------|---|
| Would you like to install this device software?                                                                               |   |
| Name: Promise Technologies Inc. System devices<br>Publisher: Promise Technology, Inc.                                         |   |
| <u>A</u> lways trust software from "Promise Technology,<br>Inc.". <u>Install</u> Don't Install                                |   |
| You should only install driver software from publishers you trust. How can I decide which device software is safe to install? |   |

15. [Finish]をクリックする。

| Device Driver Installation Wizard |                                                                                                    |                                                                                                    |
|-----------------------------------|----------------------------------------------------------------------------------------------------|----------------------------------------------------------------------------------------------------|
|                                   | Completing the Device Driver<br>Installation Wizard                                                               |                                                                                                    |
|                                   | The drivers were successfully ins<br>device came with your software,<br>computer. If your device came w<br>first. | stalled on this computer! If a<br>you can now connect it to this<br>ith instructions, please read them |
|                                   | Driver Name                                                                                                    | Status                                                                                                 |
|                                   | <ul> <li>Promise Technologies In</li> <li>Promise Technologies In</li> <li>Promise Technologies In</li> </ul>     | Ready to use<br>Device Updated<br>Device Updated                                                       |
|                                   | < <u>B</u> ack                                                                                                    | Finish Cancel                                                                                          |

16. ダイアログ右上の「×」ボタンをクリックしてダイアログを閉じてください。

| ➡ Microsoft Windows                                            | ×   |  |
|----------------------------------------------------------------|-----|--|
| You must restart your computer to apply these changes          |     |  |
| Before restarting, save any open files and close all programs. |     |  |
| Restart Now Restart La                                         | ter |  |

17. [Finish]をクリックする。

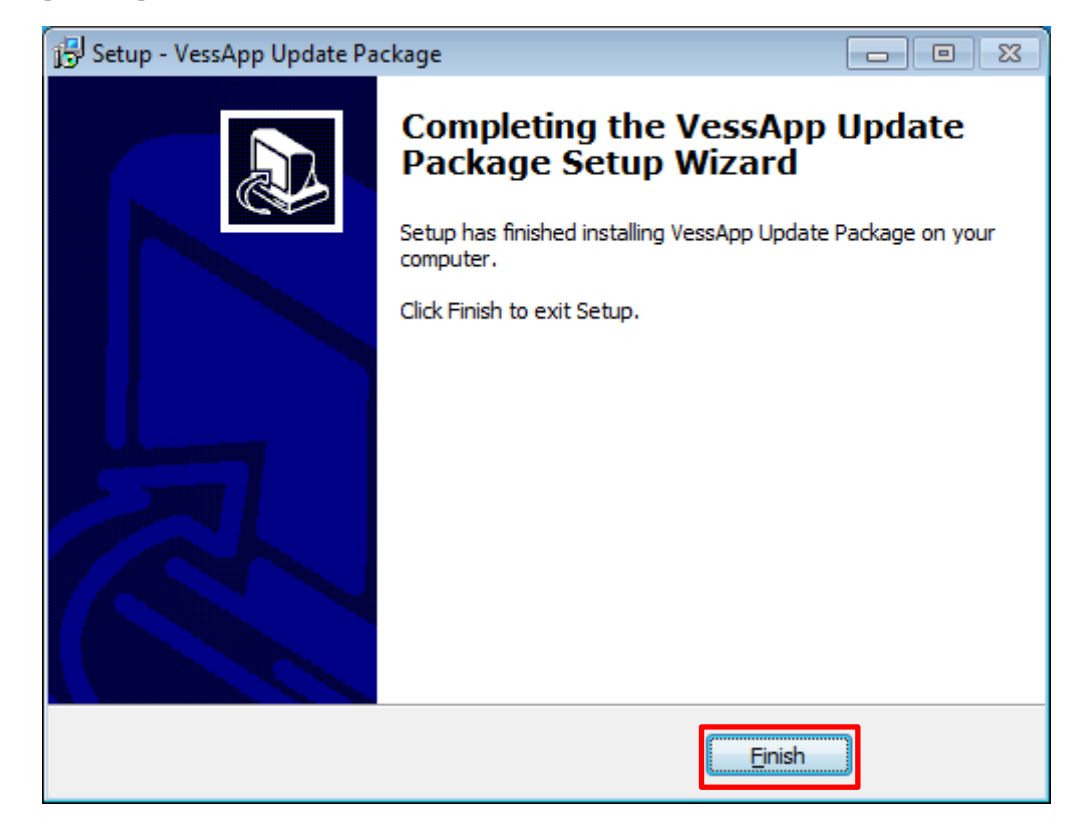

18. [OK]をクリックする。

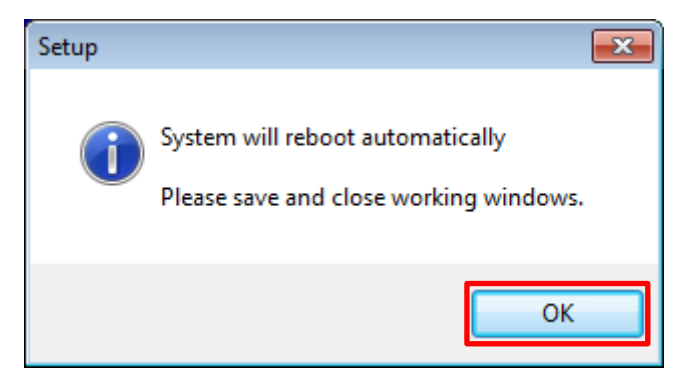

19. [Close]ボタンをクリックする。

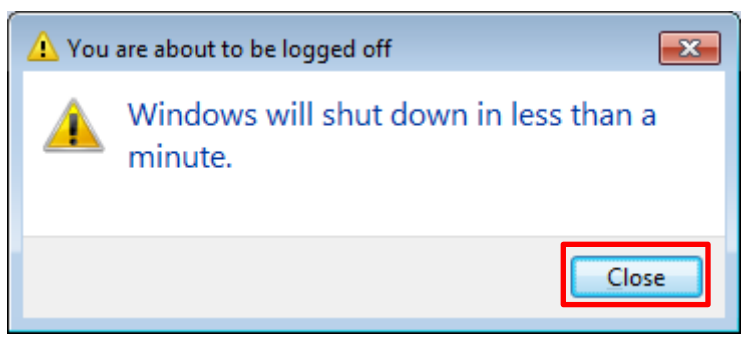

HAW-SIBUが自動的に再起動します。

#### 3.2. Intel HD Graphics Bay Trail driverのインストール

- 1. 管理者権限を有するユーザーにてWindowsヘログオンする。
- 2. Intel-HD-Graphics-BayTrail-driver\_Version-10.18.10.4885.zipの中に収録されているフ アイルIntel-HD-Graphics-BayTrail-driver\_Version-10.18.10.4885.exeをデスクトップ にコピーする。
- 3. Intel-HD-Graphics-BayTrail-driver\_Version-10.18.10.4885.exeをダブルクリックする。
- 4. [Next]をクリックする。

| 🔝 Intel(R) Graphics Driver Software - InstallShield Wizard                                            |                                                                                                    |       |
|----------------------------------------------------------------------------------------------------|----------------------------------------------------------------------------------------------------|-------|
|                                                                                                    | Release Version: Production Version<br>Driver Version: 15.33.46.64.4885<br>Build Date: December 20, 2017<br>Operating System(s):<br>Microsoft Windows* 7 64bit<br>Microsoft Windows* 10 64bit Fall Creators Update<br>Platform(s):<br>3rd Generation Intel(R) Core(TM) Processor family<br>Valleyview |       |
|                                                                                                    | CONTENTS<br>I. Product Support<br>II. Installation Information<br>III. Disclaimer                                                                                                    |       |
| I. Product Support<br>Supports Intel(R) HD graphics on:<br>3rd Generation Intel(R) Core(TM) Processor |                                                                                                    |       |
|                                                                                                    | < <u>B</u> ack <u>Next</u> > C                                                                                                    | ancel |

5. [Next]をクリックする。

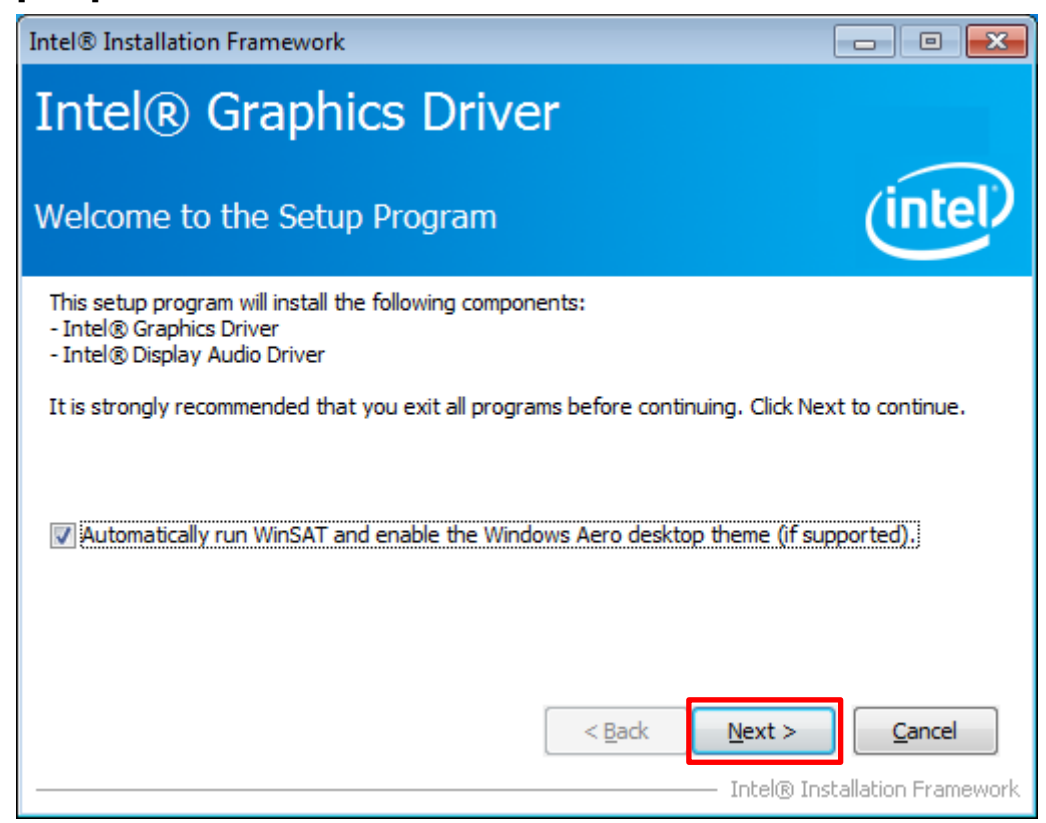

6. [Yes]をクリックする。

| Intel® Installation Framework                                                                                                    | ×                |
|----------------------------------------------------------------------------------------------------|------------------|
| Intel® Graphics Driver                                                                                                    |                  |
| License Agreement                                                                                                    | D                |
| You must accept all of the terms of the license agreement in order to continue the setup program. Do you accept the terms?                                                                                                    |                  |
| INTEL SOFTWARE LICENSE AGREEMENT (OEM / IHV / ISV Distribution & Single User)<br>IMPORTANT - READ BEFORE COPYING, INSTALLING OR USING.<br>Do not use or load this software and any associated materials (collectively, the "Software")<br>until you have carefully read the following terms and conditions. By loading or using the<br>Software, you agree to the terms of this Agreement. If you do not wish to so agree, do not<br>install or use the Software. |                  |
| Please Also Note:<br>* If you are an Original Equipment Manufacturer (OEM), Independent Hardware Vendor<br>(IHV), or Independent Software Vendor (ISV), this complete LICENSE AGREEMENT applies;<br>* If you are an End-User, then only Exhibit A, the INTEL SOFTWARE LICENSE AGREEMENT,                                                                                                    | Ŧ                |
| < Back     Yes     No       Intel® Installation Frame                                                                                                    | <b>)</b><br>work |

7. [Next]をクリックする。

| Intel® Installation Framework                                                                                                    |                               |
|----------------------------------------------------------------------------------------------------|-------------------------------|
| Intel® Graphics Driver                                                                                                    |                               |
| Readme File Information                                                                                                    | (intel)                       |
| Refer to the Readme file below to view the system requirements                                                                                                    | and installation information. |
| Release Version: Production Version<br>Driver Version: 15.33.46.64.4885<br>Build Date: December 20, 2017<br>Operating System(s):<br>Microsoft Windows* 7 64bit<br>Microsoft Windows* 8.1 64bit<br>Microsoft Windows* 10 64bit Fall Creators Update<br>Platform(s):<br>3rd Generation Intel(R) Core(TM) Processor family | E                             |
| jvalleyview <a>&lt; Back</a>                                                                                                    | Next > Cancel                 |
|                                                                                                    | Intel® Installation Framework |

8. [Next]をクリックする。

| Intel® Installation Framework                                                                                                    |                                                                                                    |
|----------------------------------------------------------------------------------------------------|----------------------------------------------------------------------------------------------------|
| Intel <sup>®</sup> Graphics Driver                                                                                                    |                                                                                                    |
| Setup Progress                                                                                                    | (intel)                                                                                                    |
| Please wait while the following setup operations are performed:                                                                                                    |                                                                                                    |
| Deleting File: C: \ProgramData \Microsoft\Windows\Start Menu \Prog<br>Deleting File: C: \ProgramData \Microsoft\Windows\Start Menu \Prog<br>Deleting File: C: \Users \Public\Desktop \Intel(R) HD Graphics Contro<br>Deleting File: C: \Users \Public\Desktop \Intel(R) Graphics and Media<br>Deleting File: C: \ProgramData \Microsoft\Windows\Start Menu \Prog<br>Deleting File: C: \ProgramData \Microsoft\Windows\Start Menu \Prog<br>Deleting File: C: \Users \Public\Desktop \Intel(R) Iris(R) Graphics Cor<br>Deleting File: C: \Users \Public\Desktop \Intel(R) Iris(R) Graphics Cor<br>Deleting File: C: \Users \Public\Desktop \Intel(R) Iris(R) Graphics Cor<br>Deleting File: C: \Users \Public\Desktop \Intel\Intel(R) Iris(R) Graphics<br>Deleting Registry Key: HKLM\SOFTWARE \Intel\GFX \Internal\Audio<br>Deleting Registry Key: HKLM\SOFTWARE \Intel\GFX \Internal\Audio<br>Click Next to continue. | grams\Intel(R) Graphics and<br>grams\Intel\Intel(R) Graphic<br>I Panel.Ink<br>Control Panel.Ink<br>grams\Intel\Intel(R) Iris(R) (<br>grams\Intel(R) Iris(R) Graph<br>ntrol Panel.Ink<br>ts Control Panel.Ink<br>Fix<br>Fix |
| <                                                                                                    | 4                                                                                                    |
|                                                                                                    | Next >                                                                                                    |
|                                                                                                    | <ul> <li>Intel® Installation Framework</li> </ul>                                                                                                    |

9. [Finish]をクリックする。

| Intel® Installation Framework                                                                                  |                |
|----------------------------------------------------------------------------------------------------|----------------|
| Intel® Graphics Driver                                                                                         |                |
| Setup Is Complete                                                                                              | (intel)        |
| You must restart this computer for the changes to take effect. Would you like to computer now?                 | to restart the |
| <ul> <li>Yes, I want to restart this computer now.</li> <li>No, I will restart this computer later.</li> </ul> |                |
| Click Finish, then remove any installation media from the drives.                                              |                |
| Intel® I                                                                                                    | <b>Finish</b>  |

HAW-SIBUが自動的に再起動します。

#### 3.3. Sony – Network VMS Standard 2016 R3のアンインストール

- 1. 管理者権限を有するユーザーにてWindowsへログオンする。
- 2. [Control Panel] > [Programs] > [Programs and Features]よりSony Network VMS Standard Edition 2016 R3を右クリックし[Uninstall]をクリックする。

3. [Continue]をクリックする。

|    | Sony - Network VMS Standard Edition 2016 R3                                          | × |
|----|--------------------------------------------------------------------------------------|---|
|    | Uninstall or change Sony - Network VMS Standard Edition 2016 R3 components           |   |
|    | Change one or more Sony - Network VMS Standard Edition 2016 R3 components            |   |
|    | Our Uninstall all Sony - Network VMS Standard Edition 2016 R3 components             |   |
|    |                                                                                      |   |
|    |                                                                                      |   |
|    |                                                                                      |   |
|    |                                                                                      |   |
|    | <u>C</u> ontinue C <u>a</u> ncel                                                     |   |
| 4. | [Close]をクリックする。                                                                      |   |
|    | Sony - Network VMS Standard Edition 2016 R3                                          | × |
|    | Uninstallation completed                                                             |   |
|    | Uninstallation of Sony - Network VMS Standard Edition 2016 R3 completed successfully |   |
|    |                                                                                      |   |
|    |                                                                                      |   |
|    |                                                                                      |   |
|    |                                                                                      |   |
|    |                                                                                      |   |
|    |                                                                                      |   |
|    | Close                                                                                |   |

5. HAW-SIBUを再起動する。

#### 3.4. Sony – Network VMS Standard 2017 R2のインストール

「本機を単独で運用している場合およびマスターサーバーとして運用している場合」と 「スレーブサーバーとして運用している場合」とではそれぞれインストール手順が異なり ます。

#### 3.4.1. 本機単独運用およびマスターサーバーとして運用している場合のインストール手順

- 1. 管理者権限を有するユーザーにてWindowsヘログオンする。
- 2. 下記のフォルダをごみ箱へ入れる。
  - C:\Program Files (x86)\Sony\MIPPlugins\MobileAdministrator
  - C:\Program Files (x86)\Sony\MOSPlugins
- 3. NetworkVMS\_Standard\_Edition\_Products\_2017\_R2\_11.2a\_NVR\_System\_Installer.zi pの中に収録されているファイル

NetworkVMS\_Standard\_Edition\_Products\_2017\_R2\_11.2a\_NVR\_System\_Installer.e xeをデスクトップにコピーする。

- 4. バージョンアップ済みのライセンスファイル (\*.lic) をデスクトップにコピーする。
- 5. NetworkVMS\_Standard\_Edition\_Products\_2017\_R2\_11.2a\_NVR\_System\_Installer.e xeをダブルクリックする。

6. 言語を選択し、[Continue]をクリックする。

| 🖲 Sor | ny - Network VMS Standa | rd Edition 2017 R2      |          | <b>—</b> |
|-------|-------------------------|-------------------------|----------|----------|
|       | Choose land             | uage                    |          |          |
|       | Choose lang             | uugo                    |          |          |
|       | 1                       |                         |          |          |
|       | Language:               | English (United States) | <b>\</b> |          |
|       |                         |                         |          |          |
|       |                         |                         |          |          |
|       |                         |                         |          |          |
|       |                         |                         |          |          |
|       |                         |                         | Continue | Cancel   |
|       |                         |                         |          |          |

7. [Browse]をクリックして、バージョンアップ済みのライセンスファイル (\*.lic) を選択 し、[Continue]をクリックする。

備考:この時点で、バージョンアップ済みの新しいライセンスコード(SLC)が本機に紐づけられます。

| 🖲 Sor | ny - Network VMS Standard Edition 2017 R2                                                                                                    | × |
|-------|----------------------------------------------------------------------------------------------------|---|
|       | Select which version of Sony - Network VMS Standard<br>Edition 2017 R2 you want to install<br>You can install a trial of Sony - Network VMS Standard Edition 2017 R2, or, if you have a license<br>file, you can install a licensed version.<br>For licensed versions, the installer will attempt to activate your license online automatically. |   |
|       | Install <u>T</u> rial                                                                                                    |   |
|       | Type the location of the license file:<br>C:\Users\sony\Desktop\V09-E02-112 .lic Browse                                                                                                    |   |
|       | Continue                                                                                                    |   |

8. [I accept the terms in the license agreement]にチェックを入れ[Continue]をクリック する。

|                        |                                      | ense agreement                         |          |
|------------------------|--------------------------------------|----------------------------------------|----------|
| Sony End-user I        | icense Agreement                     |                                        | <b>^</b> |
| NOTE: If you are a S   | ony Dealer, systems integrator or ar | e otherwise installing this Product or | 1        |
| behalf of a third part | y, you shall ensure that you have th | eir acceptance of this End User Licer  | ıse      |
| Agreement.             |                                      |                                        |          |
| This End-user Licen    | e Agreement (EULA) is a legally bi   | nding agreement between you (either    | r        |
| an individual or a sir | gle legal entity) and Sony Corporati | on ("Sony") for the Sony product or    |          |
| utility, which may in  | lude associated software and hardv   | vare components (including those       |          |
| owned by third part    | suppliers), media, printed materials | , online or electronic documentation   |          |
| and any updates or     | orrections ("Product"). If you have  | purchased the Product as part of a     |          |
| computer or server s   | ystem delivered by Sony all hardwa   | re and software components of such     | -        |
| I accept the terr      | ns in the license agreement          |                                        |          |

9. [Typical]をクリックする。

| 💁 Sony - Network VMS Standard Edit | ion 2017 R2                                                                                                    | × |
|------------------------------------|----------------------------------------------------------------------------------------------------|---|
| Select the instal                  | ation type                                                                                                    |   |
| <u>Typical</u>                     | This option installs all components needed to run Sony - Network<br>VMS Standard Edition 2017 R2 on this computer. You can later<br>extend your system by installing clients and archives on other<br>computers.                                                                                     |   |
| C <u>u</u> stom                    | This option allows you to select the components you want to install<br>on this computer. You can also change the default values for the<br>installation parameters. When the installation is complete, you can<br>later extend your system by installing clients and archives on other<br>computers. |   |
|                                    |                                                                                                    |   |
|                                    |                                                                                                    |   |

10. [Close]をクリックする。

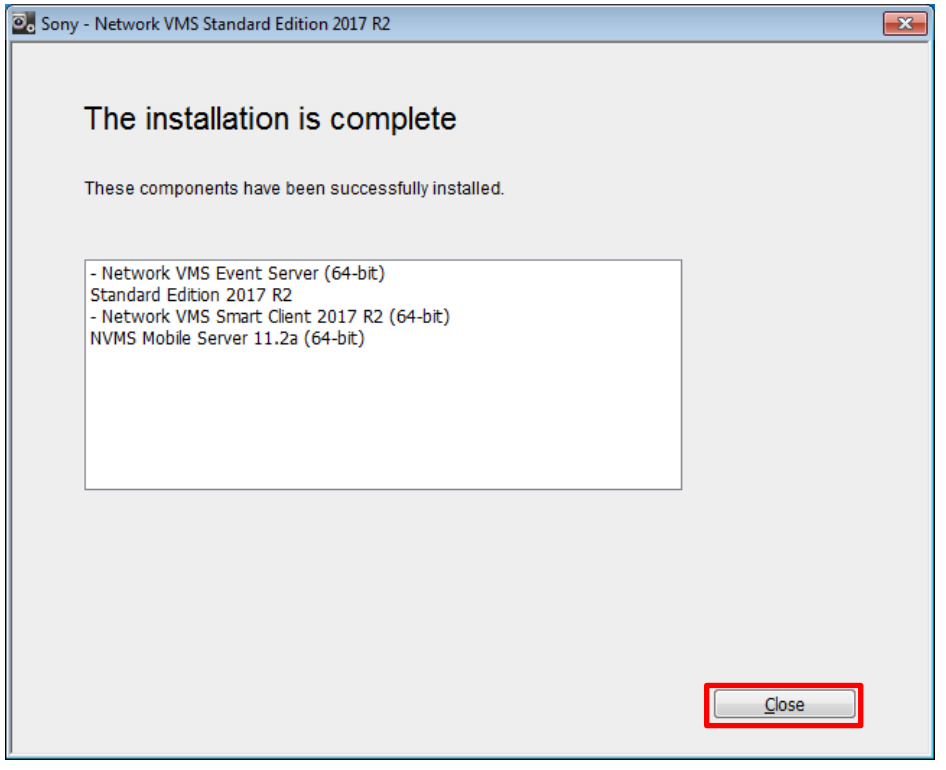

11. TS0003.zipの中に収録されているファイルdebug.iniを、HAW-SIBUサーバーの下記フォ ルダヘコピーする。(すでに存在する場合には上書きコピーする)

C:\ProgramData\Sony\Sony Surveillance\

#### 3.4.2. スレーブサーバーとして運用している場合のインストール手順

- 1. 管理者権限を有するユーザーにてWindowsへログオンする。
- NetworkVMS\_Standard\_Edition\_Products\_2017\_R2\_11.2a\_NVR\_System\_Installer.zi pの中に収録されているファイル NetworkVMS\_Standard\_Edition\_Products\_2017\_R2\_11.2a\_NVR\_System\_Installer.e xeをデスクトップにコピーする。
- 3. バージョンアップ済みのライセンスファイル (\*.lic) をデスクトップにコピーする。
- 4. NetworkVMS\_Standard\_Edition\_Products\_2017\_R2\_11.2a\_NVR\_System\_Installer.e xeをダブルクリックする。

5. 言語を選択し、[Continue]をクリックする。

| Son Son | o Sony - Network VMS Standard Edition 2017 R2 |                         |          |        |  |
|---------|-----------------------------------------------|-------------------------|----------|--------|--|
|         | Choose lang                                   | uage                    |          |        |  |
|         | <u>L</u> anguage:                             | English (United States) | •        |        |  |
|         |                                               |                         |          |        |  |
|         |                                               |                         |          |        |  |
|         |                                               |                         |          |        |  |
|         |                                               |                         |          |        |  |
|         |                                               |                         | Continue | Cancel |  |

6. [Browse]をクリックして、デスクトップに保存したライセンスを選択し、[Continue] をクリックする。

備考: この時点で、バージョンアップ済みの新しいライセンスコード(SLC)が本機に紐づけられます。

| 🛛 Sor | ny - Network VMS Standard Edition 2017 R2                                                                                                    | × |
|-------|----------------------------------------------------------------------------------------------------|---|
|       | Select which version of Sony - Network VMS Standard<br>Edition 2017 R2 you want to install<br>You can install a trial of Sony - Network VMS Standard Edition 2017 R2, or, if you have a license<br>file, you can install a licensed version.<br>For licensed versions, the installer will attempt to activate your license online automatically. |   |
|       |                                                                                                    |   |
|       | Type the location of the license file:<br>C:\Users\sony\Desktop\V09-E02-112 .lic Browse                                                                                                    |   |
|       | Continue                                                                                                    |   |

7. [I accept the terms in the license agreement]にチェックを入れ[Continue]をクリック する。

| <section-header><section-header><text><text><text><text></text></text></text></text></section-header></section-header>                                                                                                    | Sony | y - Network VMS Standard Edition 2017 R2                                                          | × |
|----------------------------------------------------------------------------------------------------|------|---------------------------------------------------------------------------------------------------|---|
| Accept the Sony Corporation license agreement Sony End-user License Agreement NOTE: If you are a Sony Dealer, systems integrator or are otherwise installing this Product on behaf of a third party, you shall ensure that you have their acceptance of this End User License Agreement. This End-user License Agreement (EULA) is a legally binding agreement between you (either an individual or a single legal entity) and Sony Corporation ("Sony") for the Sony product or utility, which may include associated software and hardware components (including those owned by third party suppliers), media, printed materials, online or electronic documentation and any updates or corrections ("Product"). If you have purchased the Product as part of a computer or server system delivered by Sony all hardware and software components of successed agreement agreement between you (either agreement between you (either). The second by third party suppliers), media, printed materials, online or electronic documentation and any updates or corrections ("Product"). If you have purchased the Product as part of agreement or server system delivered by Sony all hardware and software components of successed agreement or server system delivered by Sony all hardware and software components of successed agreement or server system delivered by Sony all hardware and software components of successed agreement or server system delivered by Sony all hardware and software components of successed agreement or server system delivered by Sony all hardware and software components of successed agreement or server system delivered by Sony all hardware and software components of successed agreement or server system delivered by Sony all hardware and software components of successed agreement or server system delivered by Sony all hardware and software components of successed agreement or server system delivered by Sony all hardware and software components of successed agreement or server system delivered by Sony all hardware or server system delivered by Sony all h |      |                                                                                                   |   |
| Sony End-user License Agreement NOTE: If you are a Sony Dealer, systems integrator or are otherwise installing this Product on behalf of a third party, you shall ensure that you have their acceptance of this End User License Agreement. This End-user License Agreement (EULA) is a legally binding agreement between you (either an individual or a single legal entity) and Sony Corporation ("Sony") for the Sony product or utility, which may include associated software and hardware components (including those owned by third party suppliers), media, printed materials, online or electronic documentation and any updates or corrections ("Product"). If you have purchased the Product as part of a computer or server system delivered by Sony all hardware and software components of such                                                                                                    |      | Accept the Sony Corporation license agreement                                                     |   |
| Sony End-user License Agreement         NOTE: If you are a Sony Dealer, systems integrator or are otherwise installing this Product on behalf of a third party, you shall ensure that you have their acceptance of this End User License Agreement.         This End-user License Agreement (EULA) is a legally binding agreement between you (either an individual or a single legal entity) and Sony Corporation ("Sony") for the Sony product or utility, which may include associated software and hardware components (including those owned by third party suppliers), media, printed materials, online or electronic documentation and any updates or corrections ("Product"). If you have purchased the Product as part of a computer or server system delivered by Sony all hardware and software components of such         I accept the terms in the license agreement                                                                                                    |      |                                                                                                   |   |
| NOTE: If you are a Sony Dealer, systems integrator or are otherwise installing this Product on behalf of a third party, you shall ensure that you have their acceptance of this End User License Agreement.<br>This End-user License Agreement (EULA) is a legally binding agreement between you (either an individual or a single legal entity) and Sony Corporation ("Sony") for the Sony product or utility, which may include associated software and hardware components (including those owned by third party suppliers), media, printed materials, online or electronic documentation and any updates or corrections ("Product"). If you have purchased the Product as part of a computer or server system delivered by Sony all hardware and software components of such                                                                                                    |      | Sony End-user License Agreement                                                                   |   |
| NOTE: If you are a Sony Dealer, systems integrator or are otherwise installing this Product on behalf of a third party, you shall ensure that you have their acceptance of this End User License Agreement.<br>This End-user License Agreement (EULA) is a legally binding agreement between you (either an individual or a single legal entity) and Sony Corporation ("Sony") for the Sony product or utility, which may include associated software and hardware components (including those owned by third party suppliers), media, printed materials, online or electronic documentation and any updates or corrections ("Product"). If you have purchased the Product as part of a computer or server system delivered by Sony all hardware and software components of such                                                                                                    |      |                                                                                                   |   |
| behalf of a third party, you shall ensure that you have their acceptance of this End User License Agreement.<br>This End-user License Agreement (EULA) is a legally binding agreement between you (either an individual or a single legal entity) and Sony Corporation ("Sony") for the Sony product or utility, which may include associated software and hardware components (including those owned by third party suppliers), media, printed materials, online or electronic documentation and any updates or corrections ("Product"). If you have purchased the Product as part of a computer or server system delivered by Sony all hardware and software components of such                                                                                                    |      | NOTE: If you are a Sony Dealer, systems integrator or are otherwise installing this Product on    |   |
| Agreement.<br>This End-user License Agreement (EULA) is a legally binding agreement between you (either<br>an individual or a single legal entity) and Sony Corporation ("Sony") for the Sony product or<br>utility, which may include associated software and hardware components (including those<br>owned by third party suppliers), media, printed materials, online or electronic documentation<br>and any updates or corrections ("Product"). If you have purchased the Product as part of a<br>computer or server system delivered by Sony all hardware and software components of such<br>I accept the terms in the license agreement                                                                                                    |      | behalf of a third party, you shall ensure that you have their acceptance of this End User License |   |
| This End-user License Agreement (EULA) is a legally binding agreement between you (either<br>an individual or a single legal entity) and Sony Corporation ("Sony") for the Sony product or<br>utility, which may include associated software and hardware components (including those<br>owned by third party suppliers), media, printed materials, online or electronic documentation<br>and any updates or corrections ("Product"). If you have purchased the Product as part of a<br>computer or server system delivered by Sony all hardware and software components of such<br>I accept the terms in the license agreement                                                                                                    |      | Agreement.                                                                                        |   |
| an individual or a single legal entity) and Sony Corporation ("Sony") for the Sony product or<br>utility, which may include associated software and hardware components (including those<br>owned by third party suppliers), media, printed materials, online or electronic documentation<br>and any updates or corrections ("Product"). If you have purchased the Product as part of a<br>computer or server system delivered by Sony all hardware and software components of such<br>I accept the terms in the license agreement                                                                                                    |      | This End-user License Agreement (EULA) is a legally binding agreement between you (either         |   |
| utility, which may include associated software and hardware components (including those<br>owned by third party suppliers), media, printed materials, online or electronic documentation<br>and any updates or corrections ("Product"). If you have purchased the Product as part of a<br>computer or server system delivered by Sony all hardware and software components of such<br>I accept the terms in the license agreement                                                                                                    |      | an individual or a single legal entity) and Sony Corporation ("Sony") for the Sony product or     |   |
| owned by third party suppliers), media, printed materials, online or electronic documentation<br>and any updates or corrections ("Product"). If you have purchased the Product as part of a<br>computer or server system delivered by Sony all hardware and software components of such<br>I accept the terms in the license agreement                                                                                                    |      | utility, which may include associated software and hardware components (including those           |   |
| and any updates or corrections ("Product"). If you have purchased the Product as part of a computer or server system delivered by Sony all hardware and software components of such                                                                                                    |      | owned by third party suppliers), media, printed materials, online or electronic documentation     |   |
| I accept the terms in the license agreement                                                                                                    |      | and any updates or corrections ("Product"). If you have purchased the Product as part of a        |   |
| $\fbox$ I accept the terms in the license agreement                                                                                                    |      | computer or server system delivered by Sony all hardware and software components of such          |   |
|                                                                                                    | ſ    | ✓ I accept the terms in the license agreement                                                     |   |
|                                                                                                    |      |                                                                                                   |   |
| Previous Continue Cancel                                                                                                    |      |                                                                                                   |   |
|                                                                                                    |      |                                                                                                   |   |

8. [Custom]をクリックする。

| 💁 Sony - Network VMS Standard Edit | ion 2017 R2                                                                                                    | × |
|------------------------------------|----------------------------------------------------------------------------------------------------|---|
| Select the install                 | ation type                                                                                                    |   |
| <u>Iypical</u>                     | This option installs all components needed to run Sony - Network<br>VMS Standard Edition 2017 R2 on this computer. You can later<br>extend your system by installing clients and archives on other<br>computers.                                                                                     |   |
| C <u>u</u> stom                    | This option allows you to select the components you want to install<br>on this computer. You can also change the default values for the<br>installation parameters. When the installation is complete, you can<br>later extend your system by installing clients and archives on other<br>computers. |   |
|                                    |                                                                                                    |   |
|                                    |                                                                                                    |   |

9. Network VMS Event Server (64-bit) のチェックを外し、[Continue]をクリックする。

| Sony - Network VMS Standard Edition 2017 R2                                                                                                    | × |
|----------------------------------------------------------------------------------------------------|---|
| Components to be installed                                                                                                    |   |
| <ul> <li>Standard Edition 2017 R2</li> <li>Network VMS Event Server (64-bit)</li> <li>Network VMS Smart Client 2017 R2 (64</li> <li>NVMS Mobile Server 11.2a (64-bit)</li> <li>Anages all information regarding events, alarms, maps, and surveillance system status information on servers within your installation.</li> </ul> |   |
| Previous Cancel                                                                                                    |   |

10. [Install]をクリックする。

|                                                                             | × |
|-----------------------------------------------------------------------------|---|
| Select file location and product language                                   |   |
| <u>Fi</u> le location:<br><u>c:\Program Files (x86)\Sony</u> <u>B</u> rowse |   |
| Free disk space on drive: 30 GB                                             |   |
| Product language:<br>English (United States)                                |   |
| Previous Install Cancel                                                     |   |

11. [Close]をクリックする。

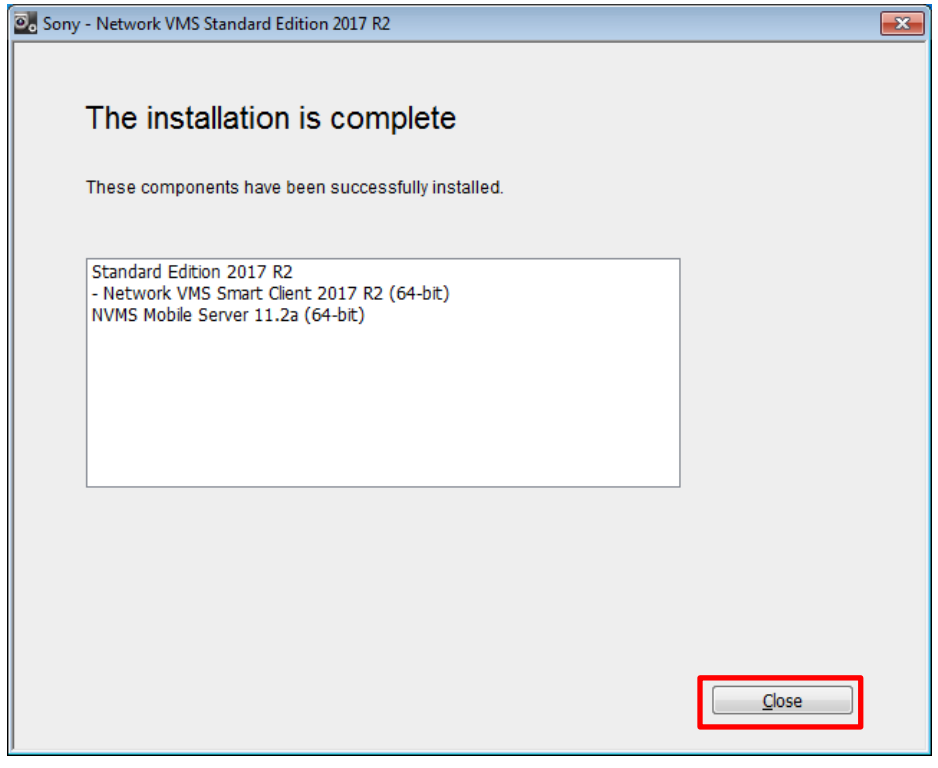

**12. TS0003.zip**の中に収録されているファイル**debug.ini**を、HAW-SIBUサーバーの下記フォ ルダヘコピーする。(すでに存在する場合には上書きコピーする)

C:\ProgramData\Sony\Sony Surveillance\

### 3.5. バージョンアップインストーラーファイルの削除

- デスクトップにあるファイル NVR\_Standard\_HAW-S\_2017-R2\_Rev-C\_Server-components-update.exeをごみ箱へ 入れます。
- 2. デスクトップにあるファイル Intel-HD-Graphics-BayTrail-driver Version-10.18.10.4885.exeをごみ箱へ入れます。
- 3. デスクトップにあるファイル

NetworkVMS\_Standard\_Edition\_Products\_2017\_R2\_11.2a\_NVR\_System\_Installer.e xeをごみ箱へ入れます。

- 4. デスクトップにあるライセンスファイル (\*.lic) をごみ箱へ入れます。
- 5. ごみ箱を空にします。

### **4.** Internet Explorer 11のインストール

Network Video Recorder Standard Editionソフトウェアバージョン2017 R2 Rev.Cをお使いいただく ためには、HAW-SIBUサーバーおよびクライアントPCにウェブブラウザ「Internet Explorerバージ ョン11(IE11)」がインストールされている必要があります。下記のいずれかの手順に従って Internet Explorerバージョン11をインストールしてください。

備考: Network Video Recorder Standard Editionソフトウェアバージョン2016 R3のHAW-SIBUサ ーバーにプリインストールされていたInternet Explorerのバージョンは8です。

#### 4.1. Windows UpdateによってIE11をインストールする

Windows Updateの更新プログラム一覧に列挙された「Internet Explorer 11」をHAW-SIBUサーバーPCおよびクライアントPCへインストールしてください。

Windows Update適用にあたっては、技術ドキュメント『NVMS Benefits of connecting your Network VMS system to the Internet』に従ってください。

### 4.2.オフラインインストーラーによってIE11をインストールする

Windows Updateの利用が困難な場合は、Internet Explorer 11の「オフラインインストーラー」が Microsoftより案内されています。下記のURLより適合するインストーラーをダウンロードし、 HAW-SIBUサーバーPCおよびクライアントPCへインストールしてください。 (HAW-SIBUサーバーに適合するインストーラーは「Windows 7 SP1 64ビット」です)

Microsoft社ウェブサイト 『Internet Explorer 11 (オフラインインストーラー) をダウンロードする』 https://support.microsoft.com/ja-jp/help/18520/download-internet-explore r-11-offline-installer

Internet Explorer 11オフラインインストーラーを用いたInternet Explorerバージョン11のインストー ルが成功しない場合や、オフラインインストーラーがダウンロードできない場合には、下記のURL よりMicrosoft Internet Explorerサポート窓口へお問い合わせください。

Microsoft社ウェブサイト 『Internet Explorer のヘルプ』 https://support.microsoft.com/ja-jp/hub/4230784/internet-explorer-help

### 5. Windows Updateの適用

技術ドキュメント『NVMS Benefits of connecting your Network VMS system to the Internet』に従ってWindows Updateを適用してください。

# 6. カメラライセンスのアクティベーション

カメラライセンス(ハードウェアデバイスライセンス)のアクティベーションを行います。カメラライセンス(ハードウェアデバイスライセンス)のアクティベーション方法は『NVR Standard HAW-S 2017-R2 Rev.C Clean Installation Manual』の「アクティベートを行う」の節をご覧ください。

備考: カメラライセンス(ハードウェアデバイスライセンス)はソフトウェアライセンスコード(SLC)と 密接に連携しています。そのため、バージョンアップインストール前にアクティベート済みであっ たカメラ(ハードウェアデバイス)は、バージョンアップ時にソフトウェアライセンスコード(SLC)が変 更されたことに伴って再度のアクティベーションの実施が必要となります。

### **Revision History**

| Date         | Revision | Description                                                             |
|--------------|----------|-------------------------------------------------------------------------|
| 2018/June/22 | 1.0.0    | First edition.                                                          |
| 2019/Aug/15  | 1.1.0    | - Revised for NVR Standard Version 2017-R2 Rev.B                        |
|              |          | - MaxQueueLength configuration appended to step 11 in section 3.4.1 and |
|              |          | step 12 in section 3.4.2                                                |
|              |          | - Help desk information on IE11 offline installer appended              |
|              |          | - Minor typos corrected                                                 |
| 2019/Nov/20  | 1.2.0    | - Revised for NVR Standard Version 2017-R2 Rev.C                        |

#### Disclaimer

This document, in whole or in part, may not be reproduced or transferred for any purpose without prior written approval from Sony Corporation.

Sony Corporation reserves the right to make any modification to this document or the information contained herein at any time without notice.

Sony Corporation shall not bear any responsibility or liability for any damage, lost earning, and third party claim, resulting from the products and related documents.

#### Copyright

This document contains registered trademarks and trademarks that are owned by their respective companies.